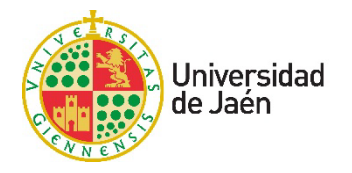

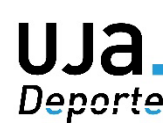

# Instrucciones de Inscripción en Competiciones UJA.Deporte

# Paso 1: Accede a la Plataforma web de UJA.Deporte:

# https://uja.i2a.es/CronosWeb/Login

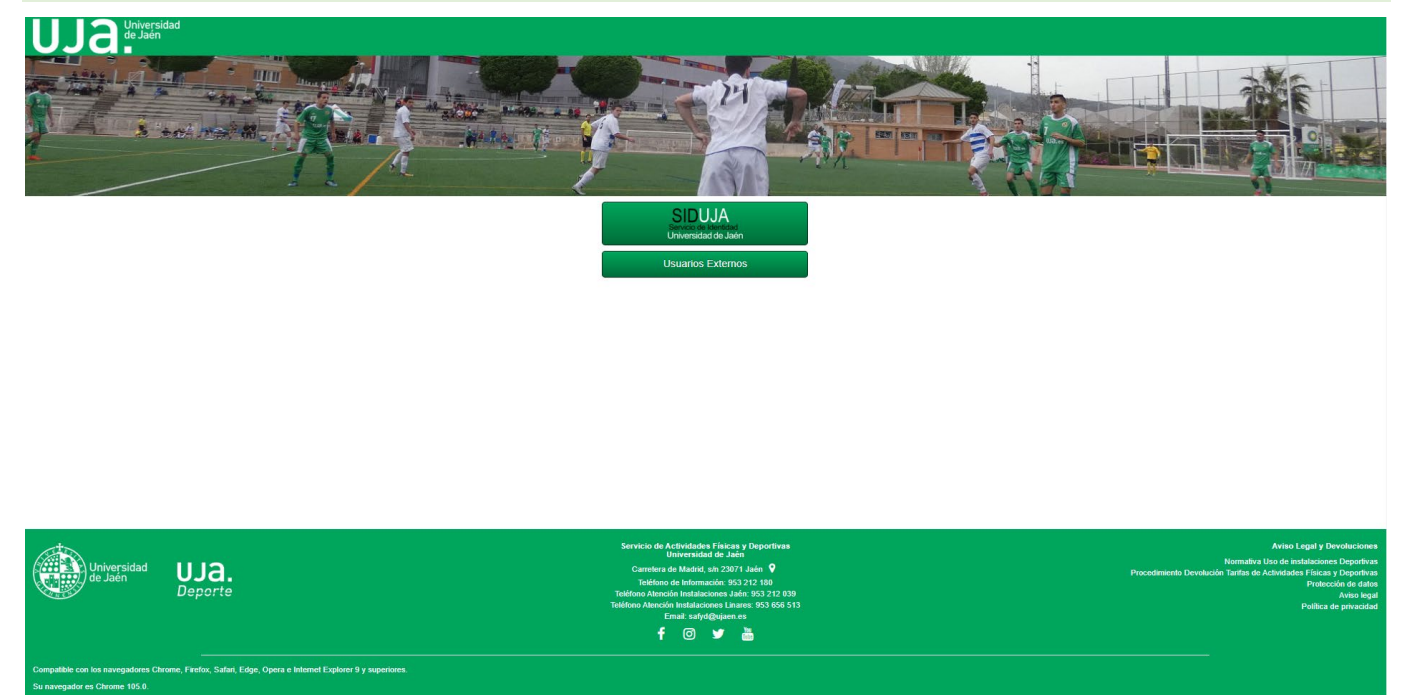

# Paso 2: Identifícate con tus claves TIC de Universidad de Jaén

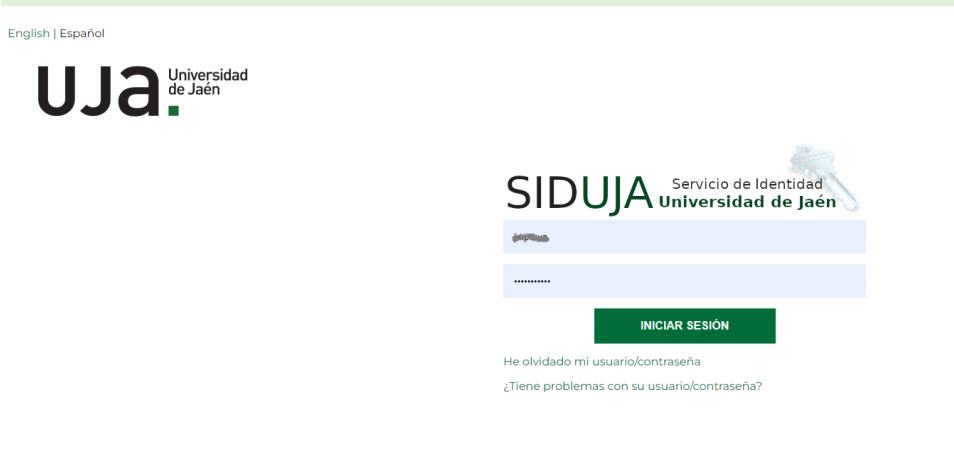

**Paso 3:** Selecciona la opción "Inscripción en Competiciones" y a continuación indica el Campus donde quieres participar.

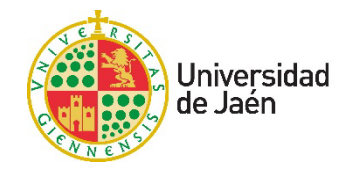

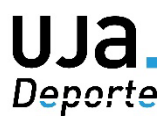

# 

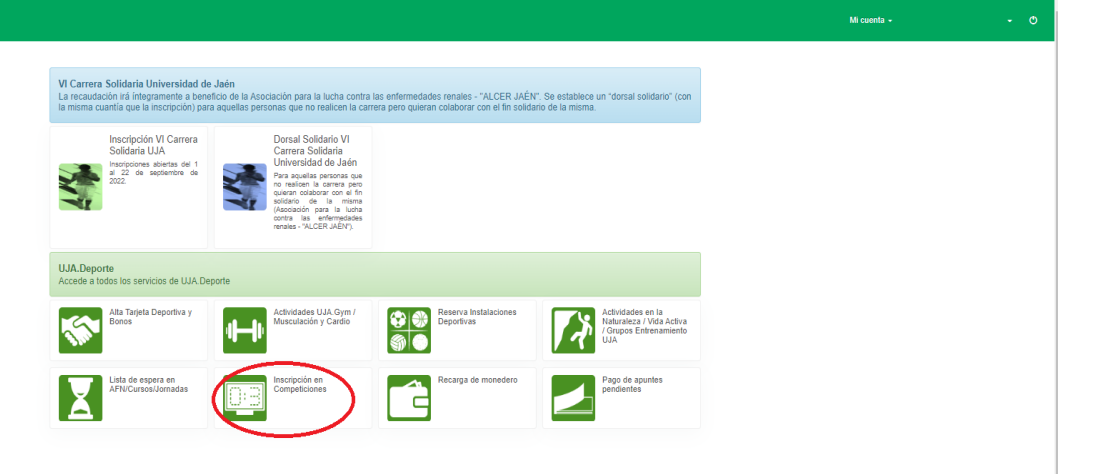

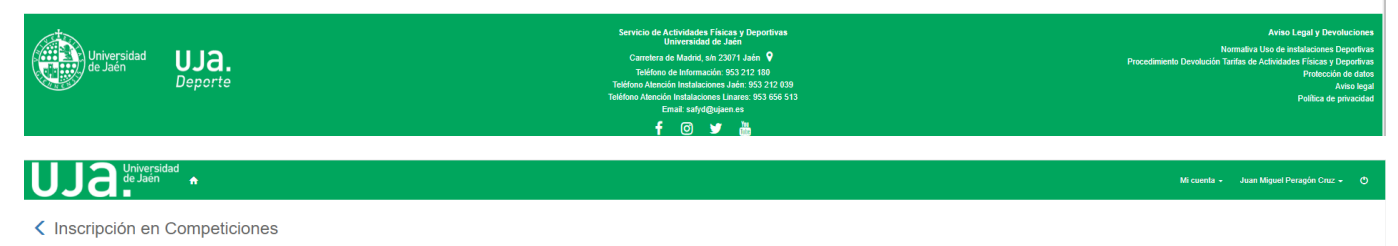

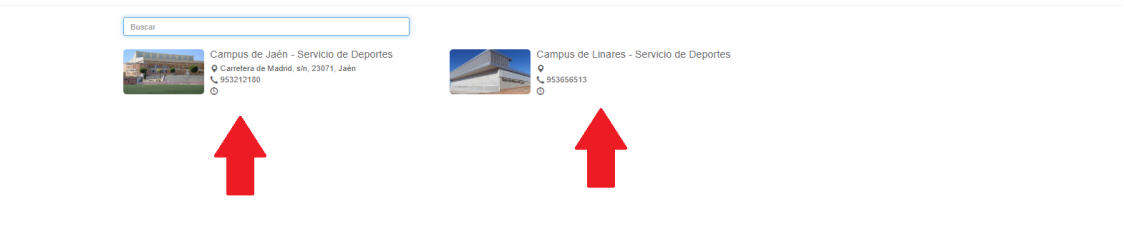

# Paso 4: Selecciona la competición donde deseas inscribirte.

| <u>UJa:</u>             | Jniversidad<br>Je Jaén 🔒 |                          |          |                      |           |       |                                                   | Mi cuenta 👻                              |        |      | ٥       |
|-------------------------|--------------------------|--------------------------|----------|----------------------|-----------|-------|---------------------------------------------------|------------------------------------------|--------|------|---------|
| < Inscripció            | n en Competic            | iones                    |          |                      |           |       |                                                   |                                          |        |      |         |
| Centro Campus de Jaén - | Servicio de Deportes     |                          |          |                      |           |       |                                                   |                                          |        |      |         |
| Filtros 🗸               |                          |                          |          |                      |           |       |                                                   |                                          |        |      |         |
|                         |                          |                          |          |                      |           |       |                                                   | 10 resultado(s) Buscar en los resultados | ۹ -    | 10   | ~       |
| Distrito                | Temporada                | Competición              | Fase Non | bre Deporte          | Categoría | Grupo | Nombre                                            |                                          | Plazas | Libr | es      |
| Mi distrito             | 2022/2023                | TROFEO UJA - BALONCESTO  | 1 Insc   | ipciones Baloncesto  | Femenina  |       | 1 BALONCESTO CAMPUS JAÉN (Horario 18-21 h.)       |                                          | 1      | 16   | 16      |
| Mi distrito             | 2022/2023                | TROFEO UJA - BALONCESTO  | 1 Insc   | ipciones Baloncesto  | Masculina |       | 1 BALONCESTO CAMPUS JAÉN (Horario 18-21 h.)       |                                          | 1      | 16   | 16      |
| Mi distrito             | 2022/2023                | TROFEO UJA - BALONCESTO  | 1 Insc   | ipciones Baloncesto  | Mixta     |       | 2 PRUEBA COMPETICIÓN                              |                                          | (      | 3 💽  | ) 2     |
| Mi distrito             | 2022/2023                | TROFEO UJA - FÚTBOL SALA | 1 Insc   | ipciones Fútbol sala | Femenina  |       | 1 FÚTBOL SALA JAÉN - Horario mañanas (10-14 h.)   |                                          |        | 16   | eleccio |
| Mi distrito             | 2022/2023                | TROFEO UJA - FÚTBOL SALA | 1 Insc   | ipciones Fútbol sala | Femenina  |       | 2 FÚTBOL SALA JAÉN - Horario tardes (14-18 h.)    |                                          |        | 6    |         |
| Mi distrito             | 2022/2023                | TROFEO UJA - FÚTBOL SALA | 1 Insc   | ipciones Fútbol sala | Masculina |       | 1 FÚTBOL SALA JAÉN - Horario mañanas (10-14 h.)   |                                          | 1      | 16   | 16      |
| Mi distrito             | 2022/2023                | TROFEO UJA - FÚTBOL SALA | 1 Insc   | ipciones Fútbol sala | Masculina |       | 2 FÚTBOL SALA JAÉN - Horario tardes (14-18 h.)    |                                          | 1      | 16   | 16      |
| Mi distrito             | 2022/2023                | TROFEO UJA - PÁDEL       | 1 Insc   | ipciones Padel       | Femenina  |       | 1 PADEL CAMPUS JAÉN                               |                                          | 3      | 32   | 32      |
| Mi distrito             | 2022/2023                | TROFEO UJA - PÁDEL       | 1 Insc   | ipciones Padel       | Masculina |       | 1 PÁDEL CAMPUS JAÉN - Fase Previa 21/10/2022 - 10 | h.                                       | 3      | 32   | 32      |
| Mi distrito             | 2022/2023                | TROFEO UJA - PÁDEL       | 1 Insc   | ipciones Padel       | Masculina |       | 2 PÁDEL CAMPUS JAÉN - Fase Previa 21/10/2022 - 16 | h.                                       | 3      | \$2  | 32      |

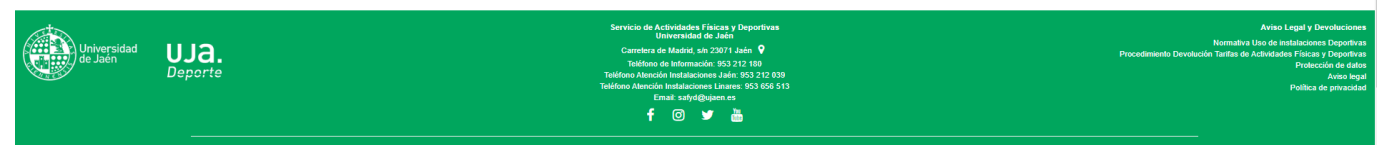

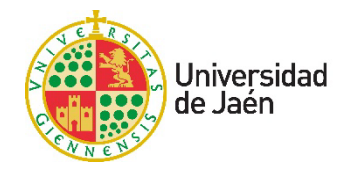

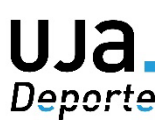

Paso 5: Rellena los campos requeridos:

- Nombre del equipo: Si la competición es individual indica tu nombre y apellidos.
- Dirección: Indica Jaén o Linares según el campus donde vas a inscribirte.
- Equipaciones: Indica "NO" en cada campo.

| UJA Universidad<br>de Jaén 🔒                                                                                                    |                                                                                                    | Mi cuenta 🗸 🕐                                                                                                    |
|----------------------------------------------------------------------------------------------------|----------------------------------------------------------------------------------------------------|----------------------------------------------------------------------------------------------------|
| Inscripción en Competicio                                                                                                    | nes                                                                                                    |                                                                                                    |
| Centro Campus de Jaén - Servicio de Deportes<br>Statrito Mi distrito<br>Fernporada 2022/2023<br>Competición TROFEO UJA - BALONCESTO<br>Fase 1 Inscripciones<br>Deporte Baloncesto<br>Categoría Mixta<br>Srupo 2 PRUEBA COMPETICIÓN<br>Eccha de alta 22/09/2022                           |                                                                                                    |                                                                                                    |
| Equipo                                                                                                    | NOMBRE DEL EQUIPO O NOMBRE Y APELLIDOS (COMPETICIONES INDIVID                                                                                                    | JUALES)                                                                                                    |
| Domicilio social                                                                                                    |                                                                                                    |                                                                                                    |
| Dirección                                                                                                    | JAÉN 0 LINARES                                                                                                    |                                                                                                    |
|                                                                                                    | 23071                                                                                                    |                                                                                                    |
|                                                                                                    | Jaén                                                                                                    | •                                                                                                    |
|                                                                                                    | Provincia                                                                                                    |                                                                                                    |
| Equipaciones                                                                                                    |                                                                                                    |                                                                                                    |
| Color de la camiseta de la primera equipación                                                                                                    | NO                                                                                                    |                                                                                                    |
| Color del pantalón de la primera equipación                                                                                                    | NO                                                                                                    |                                                                                                    |
| Color de la camiseta de la segunda equipación                                                                                                    | NO                                                                                                    |                                                                                                    |
| Color del pantalón de la segunda equipación                                                                                                    | ΝΟ                                                                                                    |                                                                                                    |
| Continuar                                                                                                    |                                                                                                    |                                                                                                    |
| Normativa                                                                                                    |                                                                                                    |                                                                                                    |
| Importante: las competiciones del TROFEO UJA están dirigidas a n<br>Importante: A la hora de realizar la incripción, indicar en los campos<br>IMPORTANTE: Una vez creado el equipo accede a "Mi Cuenta" / "E<br>Específica de la competición.<br>Consulte la Normativa de la competición | mbros de la Comunidad Universitaria con Tarjeta Deportiva para el curso vigente (Alumnado, Person,<br>queridos lo siguiente: -"EQUIPO": Indicar nombre del equipo. Si la competición es individual indica r<br>uipos" y asocia los datos del Delegado y Jugadores en la opción "Delegados y Jugadores". La inscrip | Il Docente e Investigador y Personal de Administración y Servicios de la Universidad de Jaén).<br>ombre y apellidos "DIRECCIÓN": Indicar "Jáen" - "EQUIPACIÓN": Indicar "No" en cada campo.<br>ción será válida cuando se complete el número mínimo de jugadores indicado en la Normativa |
| <u> </u>                                                                                                    | Servicio de Actividades Físicas y Deportivas<br>Universidad de Jaén                                                                                                    | Aviso Legal y Devolucion                                                                                                    |
| Universidad UJA.                                                                                                    | Carretera de Madrid, s/n 23071 Jaén 💡                                                                                                    | Normativa Uso de instalaciones Deportiv<br>Procedimiento Devolución Tarifas de Actividades Físicas y Deporti                                                                                                    |
|                                                                                                    | Telefono de información: 953 212 180                                                                                                    | Protección de da                                                                                                    |

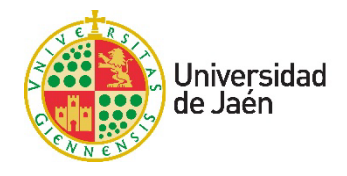

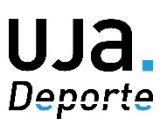

**Paso 6:** Confirma la inscripción. Si la competición lleva una fianza asociada deberás pagar el importe correspondiente para poder seguir.

|                                                          | 🗑 🚯 Micuenta -                                                                                                    | Q                                                                                                    |
|----------------------------------------------------------|----------------------------------------------------------------------------------------------------|----------------------------------------------------------------------------------------------------|
| <section-header></section-header>                        | RECUERDA:<br>Fianzas<br>Baloncesto: 25€<br>Fútbol Sala: 50€<br>Fútbol 7: 50€                                                                                                    |                                                                                                    |
| Universidad UJA. Carro<br>de Jaén UJA. Deporte Tektono A | le Actividades Fisicas y Deportivas Aviso Legal<br>Universidad de Jaén 9<br>ra de Madrid, sin 23071 Jaén ♥ Normativa Uso de Instalacio<br>no de Información: 953 212 180 Procedimiento Devolución Taritas de Actividades Fisie<br>ención Instalaciones Jaén 953 212 039<br>chó Instalaciones Linares 953 656 513 Politi | y Devoluciones<br>iones Deportivas<br>cas y Deportivas<br>tección de datos<br>Aviso legal<br>ica de privacidad |

**Paso 7:** Una vez confirmada la inscripción, accede a "Mi cuenta" y selecciona la opción "Equipos".

![](_page_3_Picture_5.jpeg)

![](_page_4_Picture_0.jpeg)

![](_page_4_Picture_1.jpeg)

**Paso 8:** Selecciona el equipo que has creado y pincha en el botón de 3 puntos para activar y entrar en la opción "Delegados y jugadores".

| UJa                  | Universidad<br>de Jaén | <b>h</b>        |                   |                               |      |                                                                                                    |                                                                                                    |                                                                                        |       |                      | Mi cuen                                     | a <del>-</del>                              | O                                                                                                    |
|----------------------|------------------------|-----------------|-------------------|-------------------------------|------|----------------------------------------------------------------------------------------------------|----------------------------------------------------------------------------------------------------|----------------------------------------------------------------------------------------|-------|----------------------|---------------------------------------------|---------------------------------------------|----------------------------------------------------------------------------------------------------|
| C Equipos            | S                      | Distrito        | Temporada         | Competición                   | Fase | Nombre                                                                                               | Deporte                                                                                                    | Categoría                                                                              | Grupo | Nombre               | 2 resultado(s) Buscar er<br>Tasas Apellidos | n los resultados<br>Nombre                  | Q • 10 •<br>Fecha de alta                                                                                                    |
|                      | EQUIPO PRUEBA          | Mi distrito     | 2022/2023         | TROFEO UJA - BALONCESTO       |      | 1 Inscripciones                                                                                      | Baloncesto                                                                                                    | Mixta                                                                                  |       | 2 PRUEBA COMPETICIÓN | 0 APELLIDOS                                 | NOMBRE<br>Peles                             | 22009/202 1<br>jados y jugadores<br>Már opcionar                                                                                                    |
| Compatible con tos n | versidad<br>Jaén<br>   | UJA.<br>Deporte | Edge, Opera e Int | enet Explorer 9 y superiores. |      | Servicio de Acti<br>Unit<br>Carretera de l<br>Teléfono de<br>Teléfono Atención Ir<br>Ema<br><b>f</b> | vidades Físicas<br>versidad de Jaé<br>Madrid, s/n 2307'<br>Información: 953<br>Instalaciones Jaá<br>Itistalaciones Lina<br>Iti safyd@ujaen.c | y Deportivas<br>n<br>1 Jaén ♥<br>2:12 180<br>5:3 2:12 039<br>res: 953 6:56 5:13<br>2:5 |       |                      | Procedimiento Devolu                        | An<br>Normativa Uso<br>ción Tanfas de Activ | tiso Legal y Devoluciones<br>de instalaciones Deportivas<br>dades Fisicas y Deportivas<br>Protección de datos<br>Aviso Legal<br>Política de privacidad |

**Paso 9:** Créate como "Delegado" del equipo en primer lugar. Después créate como "Jugador" del equipo. A continuación, crea al resto de jugadores.

![](_page_4_Picture_5.jpeg)

![](_page_5_Picture_0.jpeg)

![](_page_5_Picture_1.jpeg)

Sigue los pasos para crear "Delegado" y "Jugador". Primero busca a la persona siguiendo las instrucciones, después selecciónala y finaliza la inscripción.

|                                                                                         |                                                                                                    | Mi cuenta 👻 | O |
|-----------------------------------------------------------------------------------------|----------------------------------------------------------------------------------------------------|-------------|---|
| Delegados y jugadores /                                                                 | Crear delegado                                                                                                    |             |   |
| Distrito<br>Temporada<br>Competición<br>Fase<br>Deporte<br>Categoria<br>Grupo<br>Equipo | Mi distrito<br>2022/2023<br>TROEEO UJA - BALONCESTO<br>1 Inscripciones<br>Baloncesto<br>Mixta<br>2 PRUEBA COMPETICIÓN<br>EQUIPO PRUEBA |             |   |
| Buscar     Seleccionar / F Para buscar tienes que indicar el docume                     | Relenar 💽 Finalizar                                                                                                    |             |   |
| Buscar                                                                                  | Documento       Nombre       Apeliidos       Fecha de nacimiento       Género                                                          |             |   |
| Cancelar                                                                                |                                                                                                    |             |   |

Recuerda que para que la inscripción sea válida, el equipo debe reunir el mínimo de jugadores establecido en la <u>Normativa Específica de la competición</u>.

Una vez que el equipo cumpla con todos los requisitos, el Servicio de Deportes le confirmará su participación por correo electrónico.

Para cualquier consulta relacionada contacta con nosotros:

### **UJA.Deporte**

Universidad de Jaén Servicio de Deportes | 953212180 | safyd@ujaen.es

UJaen.es